## How to upgrade a Basic connection?

Last Modified on 12/17/2024 8:44 am EST

As it is not possible to update the Sync Rules in Basic Connections, you need to upgrade it to a Script or, if applicable, a Visual configuration mode.

# How to Upgrade a Basic Connection to a Visual Configuration Mode

**Note**: You can upgrade a Basic connection to a Visual configuration mode for Jira Cloud, Jira On-premise, Azure DevOps, or Zendesk.

**Note:** Before upgrading a Basic connection to the Visual mode ensure that:

- you have admin access to the destination instance.
- you are either in the Evaluation (trial) period or have a Paid license.

To upgrade a Basic connection to the Visual configuration mode:

1. Navigate to the **Connections** tab in the Exalate console.

| 4  | exalate G             | Connections                                                                                  |
|----|-----------------------|----------------------------------------------------------------------------------------------|
| θ  | example.exalate.net   | Connection defines synchronization behavior, including Initiate connection Accept invitation |
| →  | Getting Started       |                                                                                              |
| 0  | General Settings      |                                                                                              |
| 00 | Connections           |                                                                                              |
| Q  | Entity Sync status    |                                                                                              |
| O  | Triggers              |                                                                                              |
| ۵  | Errors                | You do not have any connection defined yet.                                                  |
| łe | Exalate Notifications | Create a new connection                                                                      |
| 0  | License Details       |                                                                                              |
| 0  | Bulk Connect          | Documentation EULA Support Report a bug                                                      |
| := | Sync Queue            | Powered by Exalate v. 5.4.9 (Core v. 5.4.9)                                                  |
| Ť  | Clean-up Tools        |                                                                                              |

2. Click the **Edit Connection** button.

| Connection                                                                | Issues under sync | Last sync                        | Status |            |
|---------------------------------------------------------------------------|-------------------|----------------------------------|--------|------------|
| Company A to Company B Description of the connection forem (psum sit amet | 123               | Issue TEST-777<br>46 minutes ago | Active | <b>B S</b> |

3. Click the Upgrade button.

|                                                                                                    | Company A_to_company B<br>● Active           Scope         Rules         Statistics         Info |                                                                                                    | < Back to Connec                                            | ctions 🗸                     | Publish                    | Upgrade                                                            |                                          |                                          |                          |   |
|----------------------------------------------------------------------------------------------------|--------------------------------------------------------------------------------------------------|----------------------------------------------------------------------------------------------------|-------------------------------------------------------------|------------------------------|----------------------------|--------------------------------------------------------------------|------------------------------------------|------------------------------------------|--------------------------|---|
|                                                                                                    | Scope                                                                                            | Rules                                                                                                    | Statistics                                                  | Info                         |                            |                                                                    |                                          |                                          |                          |   |
|                                                                                                    | Define the cont<br>Using Basic cor                                                               | ext for the synchronic for the synchronic for the synchronic formation and the synchronic formation and | onization: what issues y<br>only sync <b>issues</b> .       | you want to sync and         | how to start the           | synchronization proce                                              | 288.                                     |                                          |                          |   |
| 4. Select Visua                                                                                                    | al mode.                                                                                         |                                                                                                    |                                                             |                              |                            |                                                                    |                                          |                                          |                          |   |
|                                                                                                    |                                                                                                  |                                                                                                    |                                                             | Upgrade o                    | connectio                  | 'n                                                                 |                                          |                                          |                          | × |
| 4. Select Visual mode.<br>Upgrade connection<br>Upgrade the connection for more features<br>Upgrade the connection for more features<br>↓ Script mode<br>. Groovy-based scripting<br>. Configure both sides of the connection using a single<br>interface |                                                                                                  |                                                                                                    |                                                             |                              |                            |                                                                    |                                          |                                          |                          |   |
|                                                                                                    | Low-code,     Configure I<br>interface     Recommer<br>complexity                                | Vis<br>visual interfac<br>poth sides of t<br>aded for use of                                                                                                    | ual mode<br>ce<br>the connection us<br>cases of basic to in | iing a single<br>ntermediate | • Gr<br>• Cc<br>• Re<br>co | oovy-based scrip<br>onfigure each sid<br>commended for<br>mplexity | Scrip<br>oting<br>e of the c<br>use case | t mode<br>connection s<br>as of basic to | separately<br>o advanced |   |
|                                                                                                    | Visua                                                                                            | al mode req                                                                                                    | uires admin ac                                              | cess to the de               | estination s               | ide https://svi                                                    | tlana-bl                                 | ue.exalate                               | .net                     |   |

5. Click the Verify admin access button.

| bygrade the connection for more features  Visual mode  Low-code, visual interface  Configure both sides of the connection using a single interface                                                                                                    | Script mode     Groovy-based scripting     Configure each side of the connection separately     Recommended for use cases of basis to advanced |  |  |
|----------------------------------------------------------------------------------------------------|----------------------------------------------------------------------------------------------------|--|--|
| Visual mode requires admin access to the development of the development of the devel | complexity<br>estination side https://svitlana-blue.exalate.net<br>min access                                                                  |  |  |

Upgrade

You see a pop-up window within the remote instance. Click the **Accept** button to finish the verification process.

**Note**: Make sure your browser or any additional application is not blocking pop-ups.

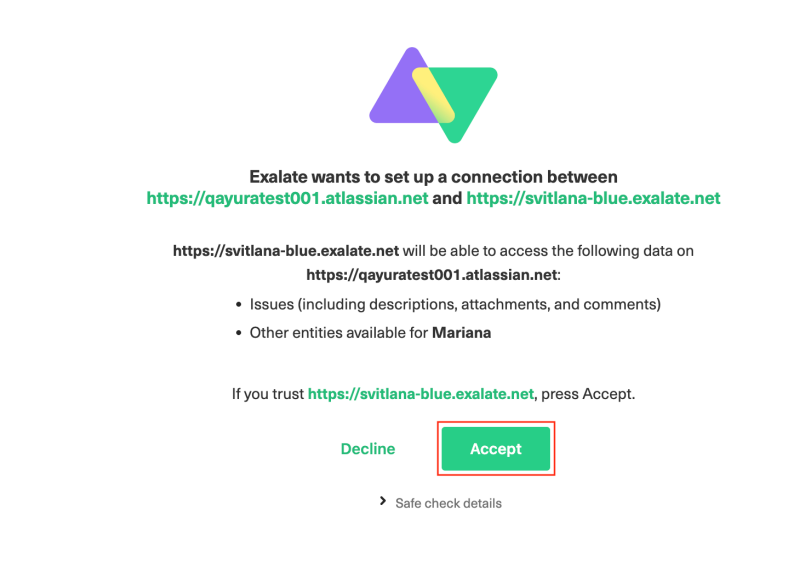

#### 6. Click the **Upgrade** button.

Once the verification is confirmed you can upgrade the connection.

| <ul> <li>Visual mode</li> <li>Low-code, visual interface</li> <li>Configure both sides of the connection single interface</li> <li>Recommended for use cases of basic intermediate complexity</li> </ul> | <ul> <li>to</li> <li>Script mode</li> <li>Groovy-based scripting</li> <li>Configure each side of the connection separately</li> <li>Recommended for use cases of basic to advanced complexity</li> </ul> |
|----------------------------------------------------------------------------------------------------|----------------------------------------------------------------------------------------------------|
|                                                                                                    | Verification confirmed                                                                                                    |

Now that the connection has been upgraded to the Visual configuration mode, you can edit the sync rules.

# How to Upgrade a Basic Connection to a Script Configuration Mode

Note: Before upgrading a Basic connection to the Script mode ensure that:

- you are either in the Evaluation (trial) period or have a Paid license.
- in case of a Private-to-Public connection, the upgrade is performed from the Private side.

To upgrade a Basic connection to Script:

1. Navigate to the **Connections** tab in the Exalate console.

| <b>4</b><br>0 | exalate<br>example.exalate.net | Connections Connection defines synchronization behavior, including communication details, sync rules, and scope. Connection Connection Connecti |
|---------------|--------------------------------|----------------------------------------------------------------------------------------------------|
| →             | Getting Started                |                                                                                                    |
| ٢             | General Settings               |                                                                                                    |
| 0             | Connections                    |                                                                                                    |
| Q             | Entity Sync status             |                                                                                                    |
| O             | Triggers                       |                                                                                                    |
| 8             | Errors                         | You do not have any connection defined yet.                                                                                                    |
|               | Exalate Notifications          | Create a new connection                                                                                                    |
| 0             | License Details                |                                                                                                    |
| 0             | Bulk Connect                   | Documentation EULA Support Report a bug                                                                                                    |
| :=            | Sync Queue                     | Powered by Exalate v. 5.4.9 (Core v. 5.4.9)                                                                                                    |
| Ť             | Clean-up Tools                 |                                                                                                    |

2. Find the connection that you want to upgrade in the list of connections and click **Edit** 

#### Connection.

| Connection                                                                      | Issues under sync | Last sync                        | Status |               |
|---------------------------------------------------------------------------------|-------------------|----------------------------------|--------|---------------|
| Company A to Company B<br>Description of the connection lovern josum sit arrest | 123               | Issue TEST-777<br>46 minutes ago | Active | <b>e</b> • •• |

3. Click the **Upgrade** button.

| » | Company A_to                        | _company B                             |                                                    |                    |                     | < Back to Connections      | ~ | Publish | Upgra | ıde |
|---|-------------------------------------|----------------------------------------|----------------------------------------------------|--------------------|---------------------|----------------------------|---|---------|-------|-----|
|   | Scope                               | Rules                                  | Statistics                                         | Info               |                     |                            |   |         |       |     |
|   | Define the conte<br>Using Basic con | ext for the synchr<br>nection, you can | onization: what issue<br>only sync <b>issues</b> . | s you want to syne | and how to start th | e synchronization process. |   |         |       |     |

### 4. Select Script mode.

**Note:** In case your platform doesn't support Visual mode configuration, you see the Script mode block only.

| Upgrade connection                                                                                                    |                                                                                                    |  |  |  |  |  |
|----------------------------------------------------------------------------------------------------|----------------------------------------------------------------------------------------------------|--|--|--|--|--|
| Upgrade the connection for more features                                                                                                    | [                                                                                                    |  |  |  |  |  |
| Visual mode<br>• Low-code, visual interface<br>• Configure both sides of the connection using a single<br>interface<br>• Recommended for use cases of basic to intermediate<br>complexity | <ul> <li>Script mode</li> <li>Groovy-based scripting</li> <li>Configure each side of the connection separately</li> <li>Recommended for use cases of basic to advanced complexity</li> </ul> |  |  |  |  |  |

Upgrade

5. Click the **Upgrade** button.

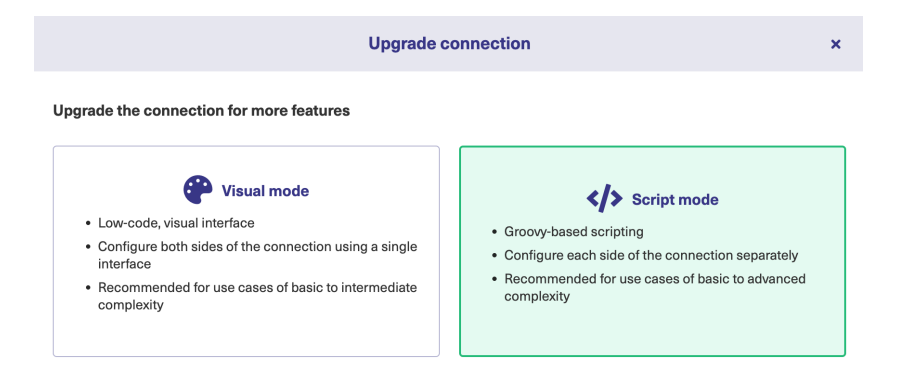

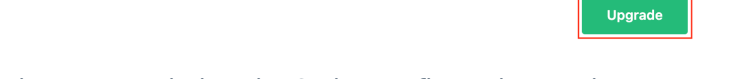

Now when the connection has been upgraded to the Script configuration mode, you can edit the sync rules.

### ON THIS PAGE

About Upgrade a Basic Connection to a Visual Release History D Configuration Mode Glossary I Howe the Upper ade a Basic Connection to a Script Senfiguration Mode Pricing and Licensing [] Resources Subscribe for a weekly Exalate hack Academy [] Blog 🛛 YouTube Channel I Ebooks 🛛 Still need help? Join our Community I Visit our Service Desk Find a Partner I